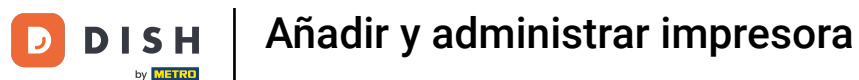

Bienvenido al panel de DISH POS. En este tutorial, te mostramos cómo añadir y administrar impresoras. Primero, haz click en General.

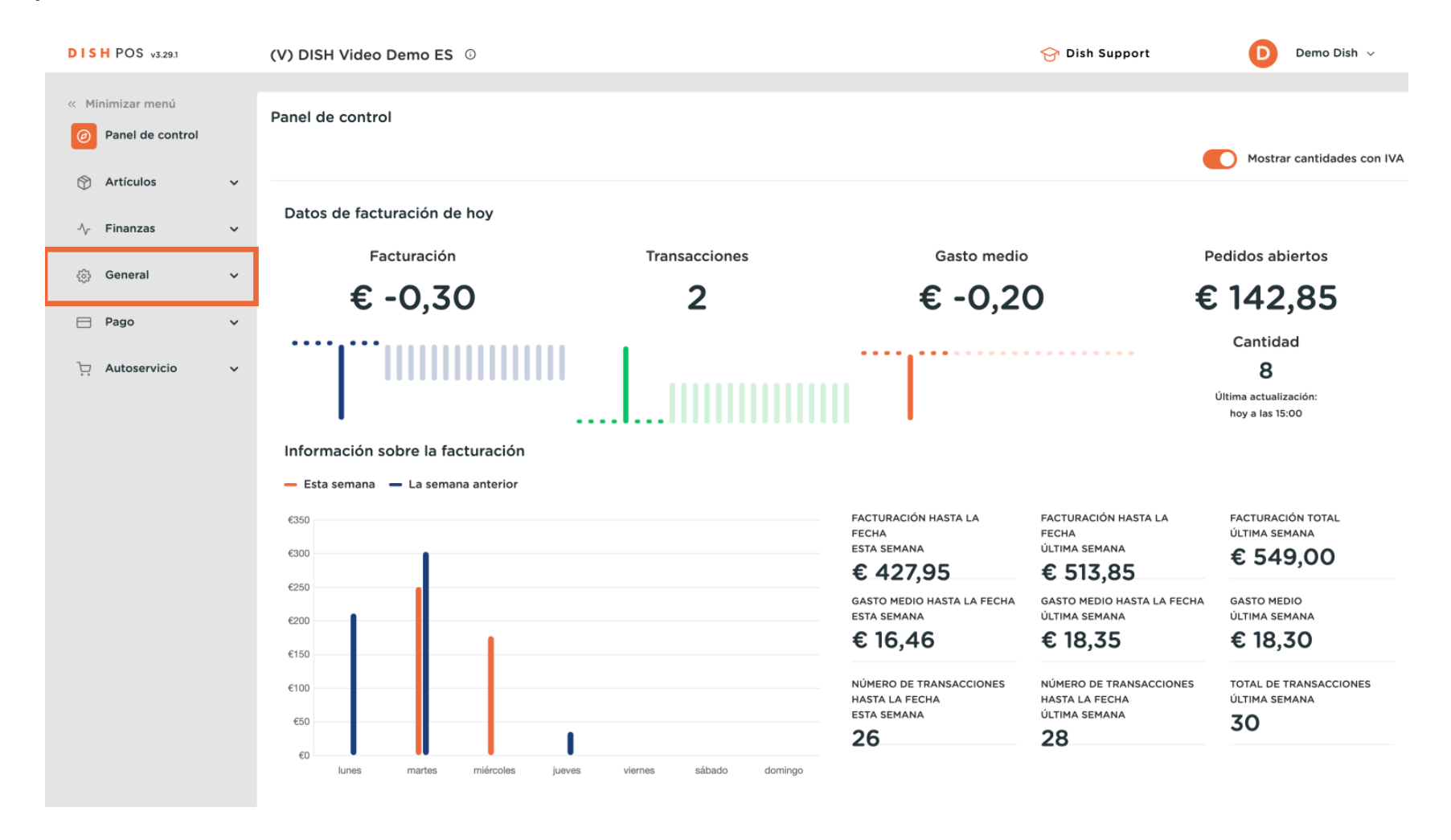

Añadir y administrar impresora

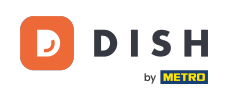

#### A continuación, vete a Impresoras.

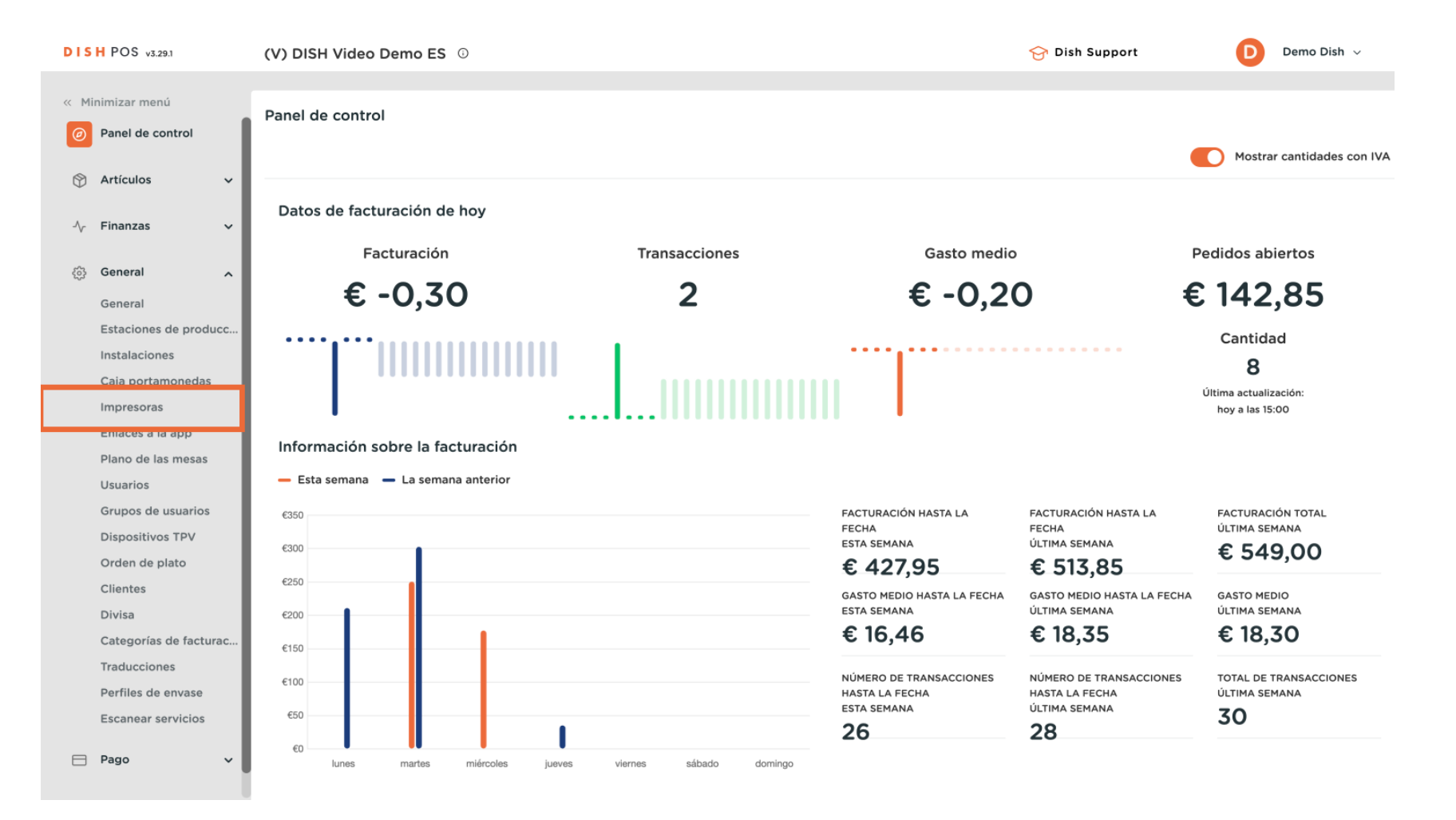

Añadir y administrar impresora

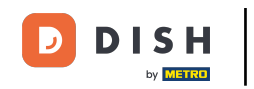

Ahora se encuentra en la vista general de sus impresoras. Haga clic en + Añadir impresora para crear una nueva impresora.

| DISH POS v3.29.1   | (V)      | DISH Vi    | deo De | emo ES 🛈        |                 |                        | 1                    | 😚 Dish Support             | Demo Dish 🗸        |
|--------------------|----------|------------|--------|-----------------|-----------------|------------------------|----------------------|----------------------------|--------------------|
|                    |          |            |        |                 |                 |                        |                      |                            |                    |
| « Minimizar menú   | Imp      | resoras    | (2)    |                 |                 |                        |                      |                            |                    |
| Ø Panel de control |          |            |        |                 |                 |                        |                      |                            |                    |
| A                  | Q        | Buscar     |        |                 |                 |                        |                      | Mostrar 50 V Registros     | + Anadir Impresora |
| Artículos          | ×        |            |        | Nombro ^        | Nombro lógico ^ | Controlador ^          | Dirección do rod ^   | Improcora altornativa on o |                    |
| -\∕_ Finanzas      | ~        |            | υ.     |                 |                 | controlador 🗸          | Dirección de red 🗸   | impresora alternativa en c |                    |
|                    | <i>.</i> | 2 🗇        | #1     | BAR PRINTER     | BARPRINTER      | EPSON TMT-88 GROOT zor | 192.168.178.211:9100 |                            |                    |
| ö General          | ^        | <b>2</b> 同 | #2     | KITCHEN PRINTER | KITCHENPRINTER  | EPSON TMT-88 GROOT     | 192.168.178.212:9100 |                            |                    |
| General            |          |            |        |                 |                 |                        |                      |                            |                    |
| Estaciones de pro  | oducc    |            |        |                 |                 |                        |                      |                            |                    |
| Instalaciones      |          |            |        |                 |                 |                        |                      |                            |                    |
| Caja portamoned    | las      |            |        |                 |                 |                        |                      |                            |                    |
| Impresoras         |          |            |        |                 |                 |                        |                      |                            |                    |
| Enlaces a la app   |          |            |        |                 |                 |                        |                      |                            |                    |
| Plano de las mesa  | as       |            |        |                 |                 |                        |                      |                            |                    |
| Usuarios           |          |            |        |                 |                 |                        |                      |                            |                    |
| Grupos de usuari   | os       |            |        |                 |                 |                        |                      |                            |                    |
| Dispositivos TPV   |          |            |        |                 |                 |                        |                      |                            |                    |
| Orden de plato     |          |            |        |                 |                 |                        |                      |                            |                    |
| Clientes           |          |            |        |                 |                 |                        |                      |                            |                    |
| Divisa             |          |            |        |                 |                 |                        |                      |                            |                    |
| Categorías de fac  | cturac   |            |        |                 |                 |                        |                      |                            |                    |
| Traducciones       |          |            |        |                 |                 |                        |                      |                            |                    |
| Perfiles de envas  | e        |            |        |                 |                 |                        |                      |                            |                    |
| Escanear servicio  | os       |            |        |                 |                 |                        |                      |                            |                    |
| P Page             |          |            |        |                 |                 |                        |                      |                            |                    |
| Pago               | ¥ 0      |            |        |                 |                 | 1                      |                      |                            |                    |

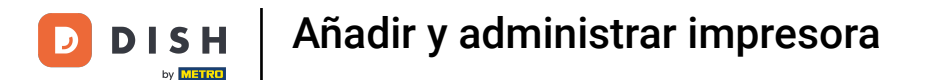

Se abrirá una nueva ventana en la que podrá introducir la información de la nueva impresora. Comience introduciendo el nombre en el campo de texto correspondiente.

| DIS   | H POS v3.29.1          | (V) DISH \ | /ideo D      | emo ES 🔅        |                     | Añadir impresora  | Impresora 🛞                             |
|-------|------------------------|------------|--------------|-----------------|---------------------|-------------------|-----------------------------------------|
| « Mir | imizar menú            | Impresora  | <b>S</b> (2) |                 |                     | (     © Impresora | Nombre                                  |
|       | Panel de control       | Q Buscar   |              |                 |                     |                   | Ajustes                                 |
| ٩     | Artículos 🗸            |            | ID 0         | Nombre 0        | Nombre lógico 🗘 💦 🗘 |                   | Nombre lógico*                          |
| ∿     | Finanzas 🗸 🗸           |            | #1           | BAR PRINTER     | BARPRINTER          |                   | Controlador*                            |
|       | General                |            | #2           | KITCHEN PRINTER | KITCHENPRINTER      |                   | Dirección de red*                       |
|       | General                |            |              |                 |                     |                   | Es una impresora cooperativa            |
|       | Estaciones de producc  |            |              |                 |                     |                   | Pantalla de cliente conectada           |
|       | Instalaciones          |            |              |                 |                     |                   | Impresora de tickets                    |
|       | Caja portamonedas      |            |              |                 |                     |                   | Imprimir ticket móvil                   |
|       | Impresoras             |            |              |                 |                     |                   | Generar solo código ESCPOS              |
|       | Enlaces a la app       |            |              |                 |                     |                   |                                         |
|       | Plano de las mesas     |            |              |                 |                     |                   | Impresora V                             |
|       | Usuarios               |            |              |                 |                     |                   | de error                                |
|       | Grupos de usuarios     |            |              |                 |                     |                   | Duplicar impresora                      |
|       | Orden de relate        |            |              |                 |                     |                   |                                         |
|       | Clientes               |            |              |                 |                     |                   | Nombre de archivo<br>del logotipo       |
|       | Divisa                 |            |              |                 |                     |                   |                                         |
|       | Categorías de facturac |            |              |                 |                     |                   | Identificación                          |
|       | Traducciones           |            |              |                 |                     |                   | Tu referencia                           |
|       | Perfiles de envase     |            |              |                 |                     |                   |                                         |
|       | Escanear servicios     |            |              |                 |                     |                   | ID                                      |
|       |                        |            |              |                 |                     |                   |                                         |
| Β     | Pago 🗸                 |            |              |                 |                     |                   | Cancelar Guardar y añadir nuevo Guardar |

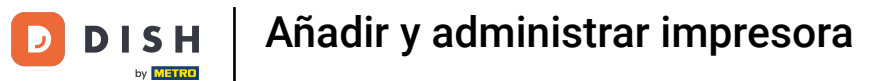

# A continuación, introduzca el nombre lógico en el campo de texto correspondiente.

| DISH POS v3.29.1       | (V) DISH Video Demo ES 💿              | Añadir impresora | Impresora 🛞                             |
|------------------------|---------------------------------------|------------------|-----------------------------------------|
| « Minimizar menú       | Impresoras (2)                        | () Impresora     | Nombre* KITCHEN PRINTER                 |
| Panel de control       | Q Buscar                              |                  | Ajustes                                 |
| 🕅 Artículos 🗸 🗸        | ID 0 Nombre 0 Nombre lógico 0         | c                | Nombre lógico*                          |
| √y Finanzas 🗸 🗸        | 🧷 🗊 #1 BAR PRINTER BARPRINTER         | E                | Controlador*                            |
| රා General 🔨           | 🖉 💼 #2 KITCHEN PRINTER KITCHENPRINTER |                  | Dirección de red <sup>®</sup>           |
| General                |                                       |                  | Es una impresora cooperativa            |
| Estaciones de producc  |                                       |                  | Pantalla de cliente conectada           |
| Instalaciones          |                                       |                  | Impresora de tickets                    |
| Caja portamonedas      |                                       |                  | Imprimir ticket móvil                   |
| Impresoras             |                                       |                  | Generar solo código ESCPOS              |
| Enlaces a la app       |                                       |                  |                                         |
| Plano de las mesas     |                                       |                  | Impresora V<br>alternativa en caso      |
| Usuarios               |                                       |                  | de error                                |
| Grupos de usuarios     |                                       |                  | Duplicar impresora                      |
| Dispositivos TPV       |                                       |                  |                                         |
| Clientes               |                                       |                  | Nombre de archivo<br>del logotipo       |
| Divisa                 |                                       |                  |                                         |
| Categorías de facturac |                                       |                  | Identificación                          |
| Traducciones           |                                       |                  | Tu referencia                           |
| Perfiles de envase     |                                       |                  |                                         |
| Escanear servicios     |                                       |                  | ID                                      |
|                        |                                       |                  |                                         |
| 🖯 Pago 🗸 🗸             |                                       |                  | Cancelar Guardar y añadir nuevo Guardar |
|                        |                                       |                  |                                         |

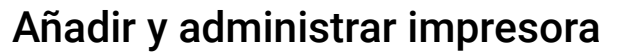

0

D

DISH

by METRO

A continuación, seleccione el controlador correspondiente mediante el menú desplegable correspondiente.

| DISH POS v3.29.1                      | (V) DISH Video Demo ES 💿      | Añadir impresora | Impresora 🛞                                                   |
|---------------------------------------|-------------------------------|------------------|---------------------------------------------------------------|
| « Minimizar menú                      | Impresoras (2)                | (     mpresora   | Nombre <sup>®</sup> KITCHEN PRINTER                           |
| Panel de control                      | Q Buscar                      |                  | Aiustes                                                       |
| 🕥 Artículos 🗸 🗸                       |                               |                  |                                                               |
| A Finanzas                            | ID 🗘 Nombre 🗘 Nombre lógico 🗘 |                  |                                                               |
| · · · · · · · · · · · · · · · · · · · | / 🗇 #1 BAR PRINTER BARPRINTER |                  | Controlador®                                                  |
| ලි General 🔨                          |                               |                  | Dirección de red <sup>®</sup> EPSON JOURNAAL                  |
| General                               |                               |                  | EPSON TMT-m30                                                 |
| Estaciones de producc                 |                               |                  | Pantalla de cliente co                                        |
| Instalaciones                         |                               |                  | EPSON TMT-88 GROOT zonder     Impresora de tickets     beeper |
| Caja portamonedas                     |                               |                  | Imprimir ticket móvil EPSON TMT-88 GROOT                      |
| Enlaces a la app                      |                               |                  | Generar solo código ESCPOS                                    |
| Plano de las mesas                    |                               |                  | Impresora 🗸                                                   |
| Usuarios                              |                               |                  | alternativa en caso<br>de error                               |
| Grupos de usuarios                    |                               |                  |                                                               |
| Dispositivos TPV                      |                               |                  |                                                               |
| Orden de plato                        |                               |                  | Nombre de archivo                                             |
| Clientes                              |                               |                  |                                                               |
| Categorías de facturac                |                               |                  | Identificación                                                |
| Traducciones                          |                               |                  | Tu referencia                                                 |
| Perfiles de envase                    |                               |                  |                                                               |
| Escanear servicios                    |                               |                  | U C                                                           |
| 😑 Pago 🗸 🗸                            |                               |                  | Cancelar Guardar y añadir nuevo Guardar                       |

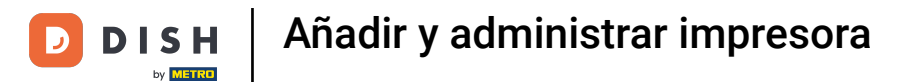

E introduzca la dirección IP de la impresora en el campo de texto correspondiente.

| DISH POS v3.29.1        | (V) DISH Video Demo ES 💿                | Añadir impresora | Impresora                       | $\otimes$ |  |
|-------------------------|-----------------------------------------|------------------|---------------------------------|-----------|--|
| « Minimizar menú        | Impresoras (2)                          | () Impresora     | Nombre* KITCHEN PRINTER         |           |  |
| Panel de control        | Q Buscar                                |                  | Ajustes                         |           |  |
| 🕅 Artículos 🗸 🗸         |                                         |                  | Nombre lógico* KITCHEN PRINTER  |           |  |
| -\/- Finanzas 🗸 🗸       |                                         |                  |                                 |           |  |
|                         | 🖉 💼 #1 BAR PRINTER BARPRINTER           |                  | Controlador" EPSON TMT-m30      | ~         |  |
| ැති General 🔨 🔨         | 🧷 🍵 #2 KITCHEN PRINTER KITCHENPRINTER I |                  | Dirección de red®               |           |  |
| General                 |                                         |                  | Es una impresora cooperativa    |           |  |
| Estaciones de producc.  |                                         |                  | Pantalla de cliente conectada   |           |  |
| Instalaciones           |                                         |                  | Impresora de tickets            |           |  |
| Caja portamonedas       |                                         |                  | Imprimir ticket móvil           |           |  |
| Impresoras              |                                         |                  | Generar solo código ESCPOS      |           |  |
| Plano de las mesas      |                                         |                  | Improcess                       |           |  |
| Usuarios                |                                         |                  | alternativa en caso             | ~         |  |
| Grupos de usuarios      |                                         |                  | de error                        |           |  |
| Dispositivos TPV        |                                         |                  | Duplicar impresora              | ~         |  |
| Orden de plato          |                                         |                  | Nombre de archivo               |           |  |
| Clientes                |                                         |                  | del logotipo                    |           |  |
| Divisa                  |                                         |                  | Identificación                  |           |  |
| Categorías de facturac. |                                         |                  | Mentineación                    |           |  |
| Traducciones            |                                         |                  | Tu referencia                   |           |  |
| Perfiles de envase      |                                         |                  | ID                              |           |  |
| Escanear servicios      |                                         |                  |                                 |           |  |
| 🖻 Pago 🗸 🗸              |                                         |                  | Cancelar Guardar y añadir nuevo | Guardar   |  |

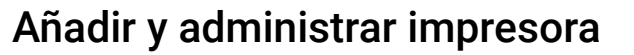

Ð

D

DISH

by METRO

A continuación, seleccione uno o varios modos en los que se ejecutará la impresora marcando la casilla correspondiente.

| DISH POS v3.29.1       | (V) DISH Video Demo ES 💿              | Añadir impresora | Impresora                         | $\otimes$ |
|------------------------|---------------------------------------|------------------|-----------------------------------|-----------|
| « Minimizar menú       | Impresoras (2)                        | () Impresora     | Nombre* KITCHEN PRINTER           |           |
| Panel de control       | Q Buscar                              |                  | Ajustes                           |           |
| 🕎 Artículos 🗸 🗸        |                                       |                  | Nombre lógico* KITCHEN PRINTER    |           |
| -\/- Finanzas 🗸 🗸      |                                       |                  | Controladori EDSON TMT.m70        |           |
|                        | / m #1 BAR PRINTER BARPRINTER         |                  | Controlador Erson Primiso         |           |
| रुङ्ग General          | / 🗇 #2 KITCHEN PRINTER KITCHENPRINTER |                  | Dirección de red IP ADRESS        |           |
| General                |                                       |                  | Es una impresora cooperativa      |           |
| Instalaciones          |                                       |                  | Pantalla de cliente conectada     |           |
| Caja portamonedas      |                                       |                  | Impresora de tickets              |           |
| Impresoras             |                                       |                  | Imprimir ticket móvil             |           |
| Enlaces a la app       |                                       |                  | Generar solo código ESCPOS        |           |
| Plano de las mesas     |                                       |                  | Impresora                         | ~         |
| Usuarios               |                                       |                  | alternativa en caso<br>de error   |           |
| Grupos de usuarios     |                                       |                  | Duplicar impresora                | ~         |
| Dispositivos TPV       |                                       |                  |                                   |           |
| Orden de plato         |                                       |                  | Nombre de archivo<br>del logotipo |           |
| Clientes               |                                       |                  |                                   |           |
| Categorías de facturac |                                       |                  | Identificación                    |           |
| Traducciones           |                                       |                  | Tu referencia                     |           |
| Perfiles de envase     |                                       |                  |                                   |           |
| Escanear servicios     |                                       |                  | ID                                |           |
| 😑 Pago 🗸 🗸             |                                       |                  | Cancelar Guardar y añadir nuevo G | uardar    |

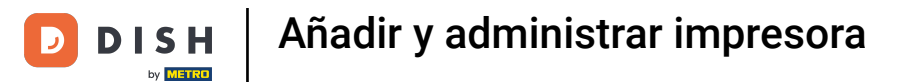

Una vez configurada la nueva impresora, haga clic en Guardar para aplicar los cambios.

| DIS  | H POS v3.29.1                  | (V) DISH V | 'ideo D      | emo ES 🚯        |                     | Añadir impresora | Impresora               |                        | $\otimes$ |  |
|------|--------------------------------|------------|--------------|-----------------|---------------------|------------------|-------------------------|------------------------|-----------|--|
| « Mi | nimizar menú                   | Impresora  | <b>s</b> (2) |                 |                     | 🛞 Impresora      | Nombre* KITCHEN PRINTER |                        |           |  |
|      | Panel de control               | Q Buscar   |              |                 |                     |                  | Ajustes                 |                        |           |  |
| ٢    | Artículos 🗸 🗸                  |            | ID û         | Nombre ^        | Nombre lógico 🏫 💦 🖉 |                  | Nombre lógico*          | KITCHEN PRINTER        |           |  |
| ~    | Finanzas 🗸 🗸                   |            | #1           |                 |                     |                  | Controlador*            | EPSON TMT-m30          | ~         |  |
|      | General                        |            | #2           | KITCHEN PRINTER | KITCHENPRINTER      |                  | Dirección de red®       | IP ADRESS              |           |  |
|      | General                        |            |              |                 |                     |                  | Es una impresora c      | cooperativa            |           |  |
|      | Estaciones de producc          |            |              |                 |                     |                  | Pantalla de cliente     | conectada              |           |  |
|      | Instalaciones                  |            |              |                 |                     |                  | 🗹 Impresora de ticke    | ts                     |           |  |
|      | Caja portamonedas              |            |              |                 |                     |                  | Imprimir ticket mó      | vil                    |           |  |
|      | Impresoras<br>Enlaces a la app |            |              |                 |                     |                  | Generar solo códig      | IO ESCPOS              |           |  |
|      | Plano de las mesas             |            |              |                 |                     |                  | Impresora               |                        | ~         |  |
|      | Usuarios                       |            |              |                 |                     |                  | alternativa en caso     |                        | Ţ         |  |
|      | Grupos de usuarios             |            |              |                 |                     |                  | de error                |                        |           |  |
|      | Dispositivos TPV               |            |              |                 |                     |                  | Duplicar impresora      |                        | ~         |  |
|      | Orden de plato                 |            |              |                 |                     |                  | Nombre de archivo       |                        |           |  |
|      | Clientes                       |            |              |                 |                     |                  | del logotipo            |                        |           |  |
|      | Divisa                         |            |              |                 |                     |                  | Identificación          |                        |           |  |
|      | Categorías de facturac         |            |              |                 |                     |                  | lacitimedeloit          |                        |           |  |
|      | Traducciones                   |            |              |                 |                     |                  | Tu referencia           |                        |           |  |
|      | Perfiles de envase             |            |              |                 |                     |                  | ID                      |                        |           |  |
|      | Escanear servicios             |            |              |                 |                     |                  |                         |                        |           |  |
|      | Pago Y                         |            |              |                 |                     |                  | Cancelar                | Guardar y añadir nuevo | uardar    |  |

D

# De vuelta en la vista general, haga clic en el icono de edición para ajustar una impresora.

| DIS  | H POS v3.29.1          | (V) DISH V | ideo D | emo ES 🛈        |                 |                        |                      | 分 Dish Support Demo Dish ∨                       |
|------|------------------------|------------|--------|-----------------|-----------------|------------------------|----------------------|--------------------------------------------------|
|      |                        |            |        |                 |                 |                        |                      |                                                  |
| ≪ №  | inimizar menú          | Impresoras | (3)    |                 |                 |                        |                      |                                                  |
| Ø    | Panel de control       | O Bussar   |        |                 |                 |                        |                      | - Mostrar 50 x Pegistros - Añadir improsora      |
| 0    | Artículos              | Q Duscar   |        |                 |                 |                        |                      |                                                  |
| Φ    | Articulos              |            | ID û   | Nombre û        | Nombre lógico 🗘 | Controlador 🗘          | Dirección de red 🗘   | Impresora alternativa en ca Duplicar impresora 🗘 |
| -\/- | Finanzas 🗸 🗸           |            |        | •               | • • • •         | •                      | •                    | ······································           |
| _    |                        | 0 🖻        | #1     | BAR PRINTER     | BARPRINTER      | EPSON TMT-88 GROOT zor | 192.168.178.211:9100 |                                                  |
| ٩    | General ^              | 0 🖻        | #2     | KITCHEN PRINTER | KITCHENPRINTER  | EPSON TMT-88 GROOT     | 192.168.178.212:9100 |                                                  |
|      | General                |            |        |                 |                 |                        | 15 4 5 5 5 6 6       |                                                  |
|      | Estaciones de producc  |            | #3     | KITCHEN PRINTER | KITCHEN PRINTER | EPSON TMT-m30          | IP ADRESS            |                                                  |
|      | Instalaciones          |            |        |                 |                 |                        |                      |                                                  |
|      | Caja portamonedas      |            |        |                 |                 |                        |                      |                                                  |
|      | Impresoras             |            |        |                 |                 |                        |                      |                                                  |
|      | Enlaces a la app       |            |        |                 |                 |                        |                      |                                                  |
|      | Plano de las mesas     |            |        |                 |                 |                        |                      |                                                  |
|      | Usuarios               |            |        |                 |                 |                        |                      |                                                  |
|      | Grupos de usuarios     |            |        |                 |                 |                        |                      |                                                  |
|      | Dispositivos TPV       |            |        |                 |                 |                        |                      |                                                  |
|      | Orden de plato         |            |        |                 |                 |                        |                      |                                                  |
|      | Clientes               |            |        |                 |                 |                        |                      |                                                  |
|      | Divisa                 |            |        |                 |                 |                        |                      |                                                  |
|      | Categorías de facturac |            |        |                 |                 |                        |                      |                                                  |
|      | Traducciones           |            |        |                 |                 |                        |                      |                                                  |
|      | Perfiles de envase     |            |        |                 |                 |                        |                      |                                                  |
|      | Escanear servicios     |            |        |                 |                 |                        |                      |                                                  |
| _    |                        |            |        |                 |                 |                        |                      |                                                  |
|      | Pago Y                 |            |        |                 |                 |                        |                      |                                                  |
|      |                        |            |        |                 |                 | 1                      |                      |                                                  |

### Para eliminar una impresora, haga clic en el icono de la papelera.

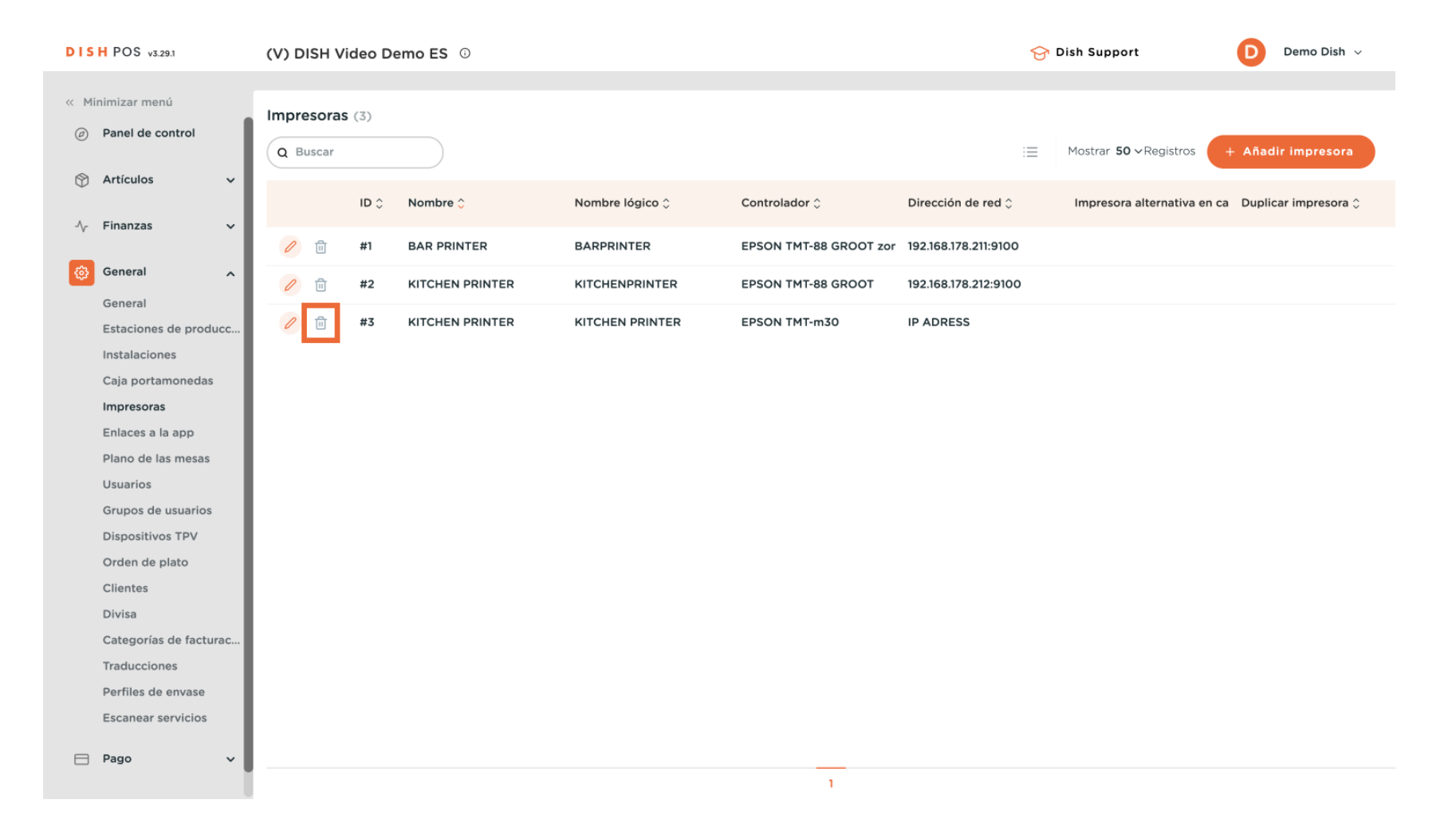

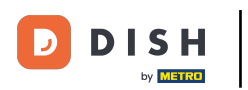

Para asegurarse de que no está borrando un elemento por accidente, confirme su acción haciendo clic en Eliminar.

| DISH POS v3.29.1                                             | (V) DISH Vid           | deo De                                                 | mo ES 🛈         |                 |                        |                      | ଟ୍ର | Dish Support Demo Dish 🗸                           |
|--------------------------------------------------------------|------------------------|--------------------------------------------------------|-----------------|-----------------|------------------------|----------------------|-----|----------------------------------------------------|
| <ul> <li>Minimizar menú</li> <li>Panel de control</li> </ul> | Impresoras<br>Q Buscar | (3)                                                    |                 |                 |                        |                      | :=  | Mostrar <b>50 -</b> Registros + Añadir impresora   |
| 🕅 Artículos 🗸 🗸                                              |                        | ID 0                                                   | Nombre 🗘        | Nombre lógico 🗘 | Controlador 🗘          | Dirección de red 🗘   |     | Impresora alternativa en ca 🛛 Duplicar impresora 🗘 |
| -\ <sub>ℓ</sub> Finanzas ∨                                   |                        | #1                                                     | BAR PRINTER     | BARPRINTER      | EPSON TMT-88 GROOT zor | 192.168.178.211:9100 |     |                                                    |
| General 🗠                                                    | <i>•</i> <b>•</b>      | #2                                                     | KITCHEN PRINTER | KITCHENPRINTER  | EPSON TMT-88 GROOT     | 192.168.178.212:9100 |     |                                                    |
| General<br>Estaciones de producc.                            | 🖉 🛈                    | #3                                                     | KITCHEN PRINTER | KITCHEN PRINTER | EPSON TMT-m30          | IP ADRESS            |     |                                                    |
| Instalaciones<br>Caja portamonedas<br>Impresoras             |                        | ¿Seguro que quieres eliminar el artículo seleccionado? |                 |                 |                        |                      |     |                                                    |
| Enlaces a la app<br>Plano de las mesas<br>Usuarios           |                        |                                                        |                 | Car             | Eliminar               |                      |     |                                                    |
| Grupos de usuarios<br>Dispositivos TPV                       |                        |                                                        |                 |                 |                        |                      |     |                                                    |
| Orden de plato                                               |                        |                                                        |                 |                 |                        |                      |     |                                                    |
| Divisa                                                       |                        |                                                        |                 |                 |                        |                      |     |                                                    |
| Categorías de facturac.                                      |                        |                                                        |                 |                 |                        |                      |     |                                                    |
| Perfiles de envase                                           |                        |                                                        |                 |                 |                        |                      |     |                                                    |
| Escanear servicios                                           |                        |                                                        |                 |                 |                        |                      |     |                                                    |
| 😑 Pago 🗸 🗸                                                   |                        |                                                        |                 |                 | 1                      |                      |     |                                                    |

DISH

by METRO

D

i

#### Ya está. Has completado el tutorial y ahora sabe cómo agregar y administrar impresoras.

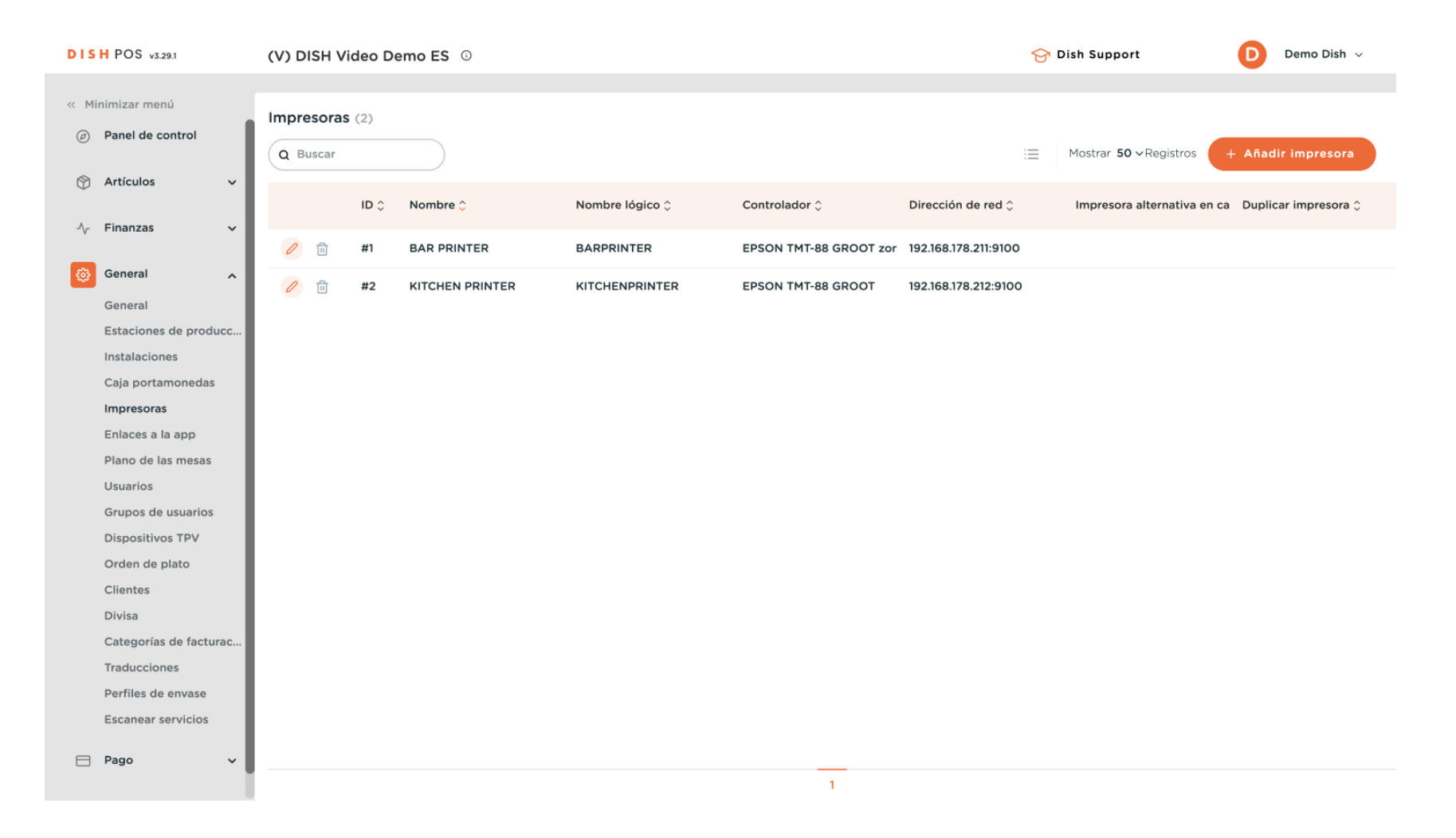

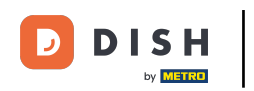

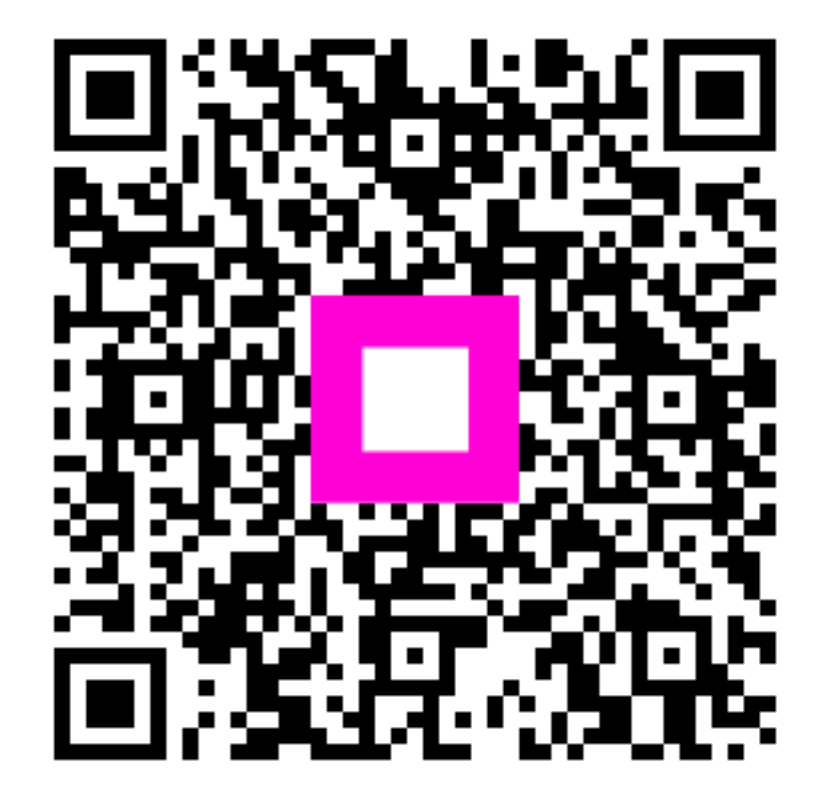

Escanee para ir al reproductor interactivo